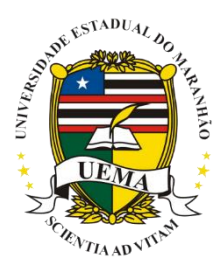

## UNIVERSIDADE ESTADUAL DO MARANHÃO NÚCLEO DE ACESSIBILIDADE DA UEMA

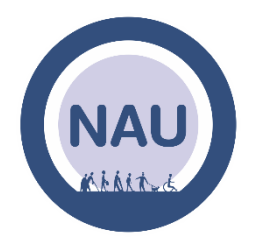

## TUTORIAL DE INSCRIÇÃO

**Passo 1:** Entre no endereço eletrônico: <u>https://sis.sig.uema.br/sigaa/public/home.jsf</u> e clique no menu "EXTENSÃO".

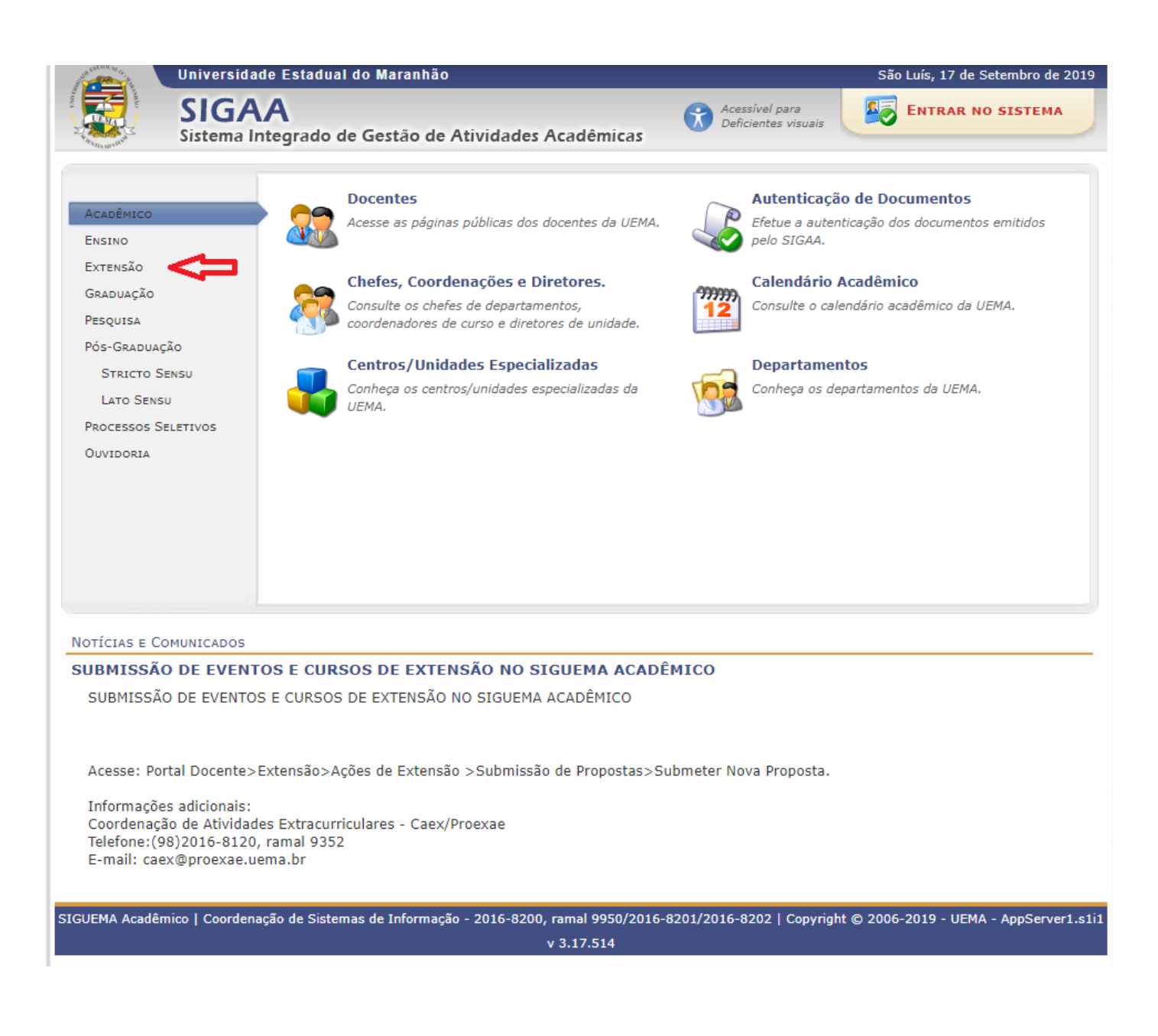

## Passo 2: Clique em "Visualizar Cursos ou Eventos".

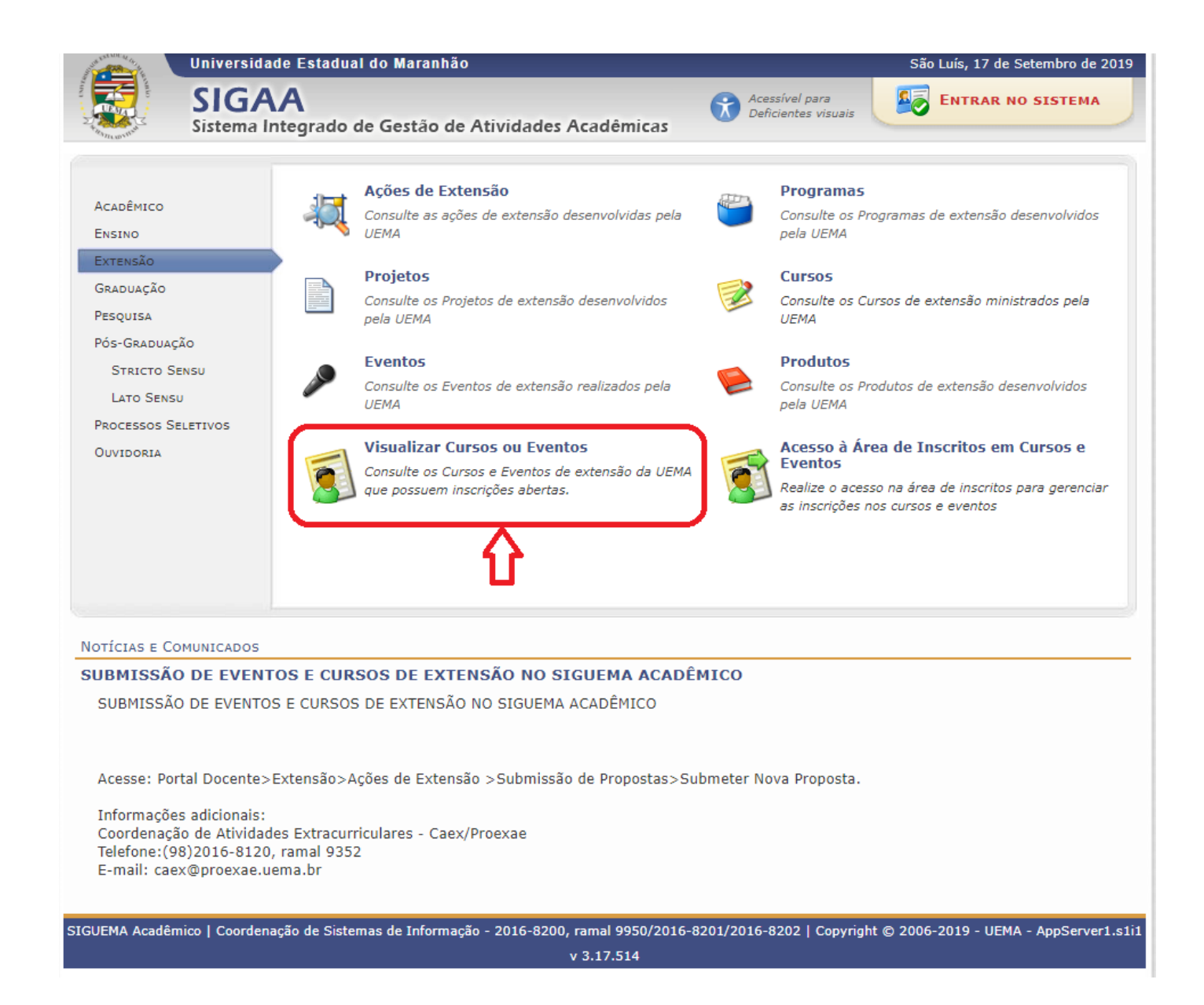

Passo 3: Procure o Curso desejado e clique no ícone verde.

| Uni                                                                                                    | Universidade Estadual do Maranhão                                                                                   |                                          |            |                   |                         | :              | São Luís, 17 de Setembro de 2019 |            |       |   |
|----------------------------------------------------------------------------------------------------|----------------------------------------------------------------------------------------------------|------------------------------------------|------------|-------------------|-------------------------|----------------|----------------------------------|------------|-------|---|
| Sis                                                                                                    | IGAA<br>tema Integrado de Ges                                                                                       | tão de Atividades                        | Acadêmi    | cas Act           | essível pa<br>ficientes | ara<br>visuais |                                  | AR NO SIST | ЕМА   |   |
| Lista de Cursos e Eventos de Extensão com Períodos de Inscrição Abertos                                                                                              |                                                                                                    |                                          |            |                   |                         |                |                                  |            |       |   |
|                                                                                                    |                                                                                                    | BUSCA POR                                | Ações di   | e Extensão        |                         |                |                                  |            |       |   |
|                                                                                                    | 📃 Título da Ação:                                                                                                   |                                          |            |                   |                         |                |                                  |            |       |   |
|                                                                                                    | Tipo de<br>Atividade:                                                                                               | TODOS V                                  |            |                   |                         |                |                                  |            |       |   |
|                                                                                                    | 📃 Área Temática:                                                                                                    | SELECIONE                                | •          |                   |                         |                |                                  |            |       |   |
|                                                                                                    | Coordenador:                                                                                                    |                                          |            |                   |                         |                |                                  |            |       |   |
|                                                                                                    | Período:                                                                                                    | 📕 até                                    |            |                   |                         |                |                                  |            |       |   |
|                                                                                                    |                                                                                                    |                                          | Filtrar    |                   |                         |                |                                  |            |       |   |
|                                                                                                    |                                                                                                    | la como en Como la d                     |            | 0.                | <b>E</b>                |                |                                  |            | ſ     |   |
|                                                                                                    | S: Ver Detalhes                                                                                                    | do Curso ou Evento d                     | e Extensad | b. V: Inscrever-s | е ⊑:М                   | ini Atividades | •                                |            |       |   |
|                                                                                                    |                                                                                                    | INSCRIÇ                                  | OES ABERI  | ras ( 4 )         |                         |                | Vagas                            |            | -۲    | 7 |
| Título                                                                                                    |                                                                                                    |                                          | Тіро       | até               | Total                   | Aprovadas P    | endentes                         | Restantes  | - N   |   |
| CURSO DE ATUALIZA<br>ANIMAIS<br>Coordenação: TIAGO BAR                                                                                                    | AÇÃO EM ENDOCRINOLOGIA                                                                                              | DE PEQUENOS                              | CURSO      | 21/09/2019        | 50                      | 31             | 1                                | 19         | Q (   | ٩ |
| Criação de demanda:<br>metodologia lean no<br>babaçu e pacientes o<br>Coordenação: AUREA CEL                                                                         | s tecnológicas por meio de o<br>s cases: Comunidades de qu<br>com diabetes e pré diabetes<br>.ESTE DA COSTA RIBEIRO | design thinking e<br>Iebradeiras de coco | CURSO      | 30/09/2019        | 80                      | 0              | 0                                | 80         | Q (   | ٢ |
| PALESTRA DE "SEMI<br>Coordenação: TIAGO BAR                                                                                                    | OLOGIA OFTÁLMICA"<br>RBALHO LIMA                                                                                    |                                          | EVENTO     | 19/10/2019        | 100                     | 2              | 5                                | 98         | Q (   | 3 |
| Análise Espacial de D<br>Coordenação: CLÁUDIO J                                                                                                    | <b>Dados Geográficos</b><br>IOSÉ DA SILVA DE SOUSA                                                                  |                                          | CURSO      | 08/11/2019        | 100                     | 30             | 0                                | 70         | E 🔍 ( | ٩ |
| << voltar ao menu principal                                                                                                    |                                                                                                    |                                          |            |                   |                         |                |                                  |            |       |   |
| SIGUEMA Academico   Coordenação de Sistemas de Informação - 2016-8200, ramal 9950/2016-8201/2016-8202   Copyright © 2006-2019 - UEMA - AppServer1.s1i1<br>v 3.17.514 |                                                                                                    |                                          |            |                   |                         |                |                                  |            |       |   |

Passo 4: Caso não tenha cadastro, clique em "Ainda não possuo cadastro!".

| State of the second | Universidade Estadual do Maranhão São Luís, 17 de Setembro de 20                                                                                                    |
|---------------------|----------------------------------------------------------------------------------------------------|
| A Martine Martine   | SIGAA<br>Sistema Integrado de Gestão de Atividades Acadêmicas                                                                                                    |
| ÁREA DE L           | ogin para Acesso à Inscrição em Cursos e Eventos de Extensão                                                                                                    |
|                     | <b>Caro visitante,</b><br>Para acessar a área de inscritos em cursos e eventos de extensão é necessário realizar o <i>login</i> no sistema.<br>A partir da área de gerenciamento será possível se inscrever nos curso e eventos abertos, bem como<br>acompanhar as suas inscrições já realizadas. |
|                     | INFORME SEU E-MAIL E SENHA<br>E-mail:<br>Senha:                                                                                                    |
|                     | Esqueci minha senha! Ainda não possuo cadastro!                                                                                                    |
|                     | << voltar ao menu principal                                                                                                    |
| SIGUEMA Acadé       | mico   Coordenação de Sistemas de Informação - 2016-8200, ramal 9950/2016-8201/2016-8202   Copyright © 2006-2019 - UEMA - AppServer1.<br>v 3.17.514                                                                                                    |

Passo 5: Preencha os dados solicitados e clique em "Cadastrar".

|            | iversidade Estadual do Maranhão                                                               | São Luís, 17 de Setembro (                    |
|------------|-----------------------------------------------------------------------------------------------|-----------------------------------------------|
| <b>S</b>   | IGAA                                                                                          |                                               |
| Si:        | stema Integrado de Gestão de Atividades Acadêmicas                                            |                                               |
| DASTRO NOS | Cursos e Eventos de Extensão                                                                  |                                               |
|            | Cadastre-se para poder se inscrewer em algum dos sursos ou ev                                 | entos de extensão oferecidos                  |
|            | Cadastre-se para poder se inscrever em algum dos cursos ou evi                                | entos de extensão orerectuos.                 |
|            | Observação: Para que o cadastro seja efetivado é preciso confir<br>para o endereço informado. | rmá-lo por meio de um e-mail que será enviado |
|            | Formulário de Cada                                                                            | STRO                                          |
| DADOS PESS | SOAIS                                                                                         |                                               |
| Estrange   | airo: 🗌                                                                                       |                                               |
|            | CPF: 🖈                                                                                        |                                               |
| Р          | assaporte:                                                                                    |                                               |
| Non        | ne *                                                                                          |                                               |
| Complet    | o:                                                                                            |                                               |
| Nasciment  | o: Ex.:(dd/mm/aaaa)                                                                           |                                               |
| Endereço   |                                                                                               |                                               |
| CE         | .P: * 🔍 (clique na lupa para buscar o endereço do CEP i                                       | informado)                                    |
| Rua/A      | v.: *                                                                                         | Número: *                                     |
| Bairr      | 0: *                                                                                          |                                               |
| Complement | nto:                                                                                          |                                               |
| U          | F: * Maranhão 🔹                                                                               | Município: 🖈 São Luís 🔹 🔻                     |
| Contato    |                                                                                               |                                               |
| Telefone F | ixo: (xx) xxxx-xxxx                                                                           | Celular: (xx) xxxx-                           |
|            |                                                                                               | 2002                                          |
| AUTENTICAÇ | ;ão                                                                                           |                                               |
|            | E-mail: *                                                                                     |                                               |
| Confirma   | çao de E-mail: 7                                                                              |                                               |
|            | Senha: *                                                                                      |                                               |
| Confirma   | ção de Senha: *                                                                               |                                               |
|            | Cadastrar                                                                                     |                                               |
|            | * Campos de preenchimento o                                                                   | brigatório.                                   |
|            | << Voltar                                                                                     |                                               |
|            |                                                                                               |                                               |
|            |                                                                                               |                                               |

**Passo 6:** Aparecerá uma mensagem de cadastro realizado com sucesso. Agora abra o e-mail cadastrado.

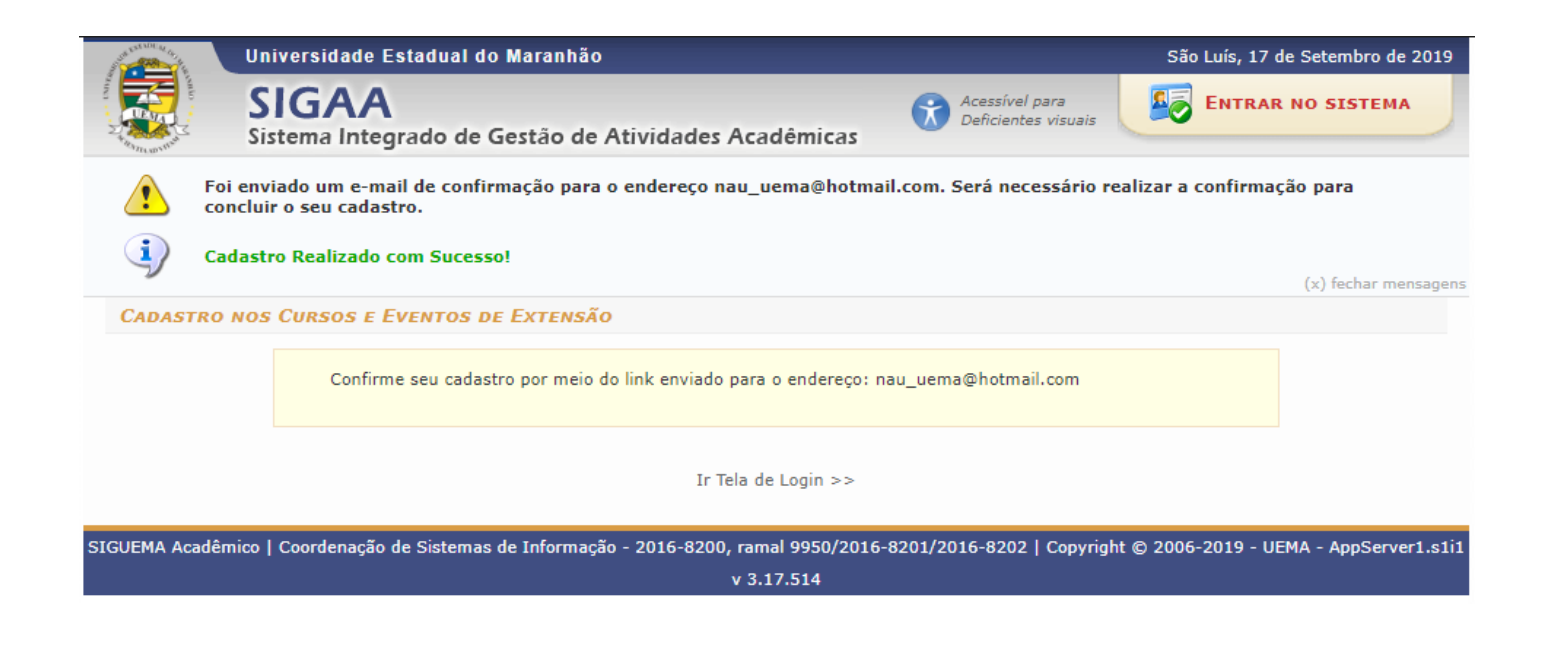

**Passo 7:** Você receberá um e-mail de confirmação de cadastro. Clique no link destacado de azul. Você será direcionado para tela e confirmação, após isso clique em "**Ir para tela de login**".

| [sigaa | igaa] Confirmação de Cadastro                                                                                                    |                                                                                                    |               |
|--------|----------------------------------------------------------------------------------------------------|----------------------------------------------------------------------------------------------------|---------------|
| SU     | SU Sig UEMA <siguema@uema.br><br/>Ter, 17/09/2019 15:04<br/>Você %</siguema@uema.br>                                                                                                    | 5 <del>(</del> 5                                                                                                    | $\rightarrow$ |
|        | ESTE E-MAIL FOI GERADO AUTOMATICAMENTE PI                                                                                                    | ELO SISTEMA SIGUEMA Acadêmico. POR FAVOR, NÃO RESPONDÊ-LO.                                                                                              |               |
|        | Confirmação de Cada                                                                                                    | lastro para Cursos e Eventos de Extensão                                                                                                    |               |
|        | Prezado(a) MARIA<br>Foi realizada uma solicitação de cadastramento na área de Cursos e Eventos<br>Para confirmar seu cadastro no sistema acesse o endereço abaixo:<br>https://sis.sig.uema.br/sigaa/link/nublic/extensao/confirmarCadastro/fddfa8k | r de Extensão para o seu e-mail.                                                                                                    |               |
|        | Caso não tenha solicitado nenhum cadastro, por favor, ignore este e-ma<br>Não nos responsabilizamos pelo nã<br>O SIGUEMA Acadêmico não e                                                                                                    | ail para que ele não seja realizado.<br>ão recebimento deste e-mail por qualquer motivo técnico.<br>envia e-mails solicitando senhas ou dados pessoais. |               |

SIGUEMA Acadêmico | Copyright UEMA - Licenciado pela UFRN - DSGTI/UEMA

Passo 8: Após fazer login, clique em "CURSOS E EVENTOS ABERTOS".

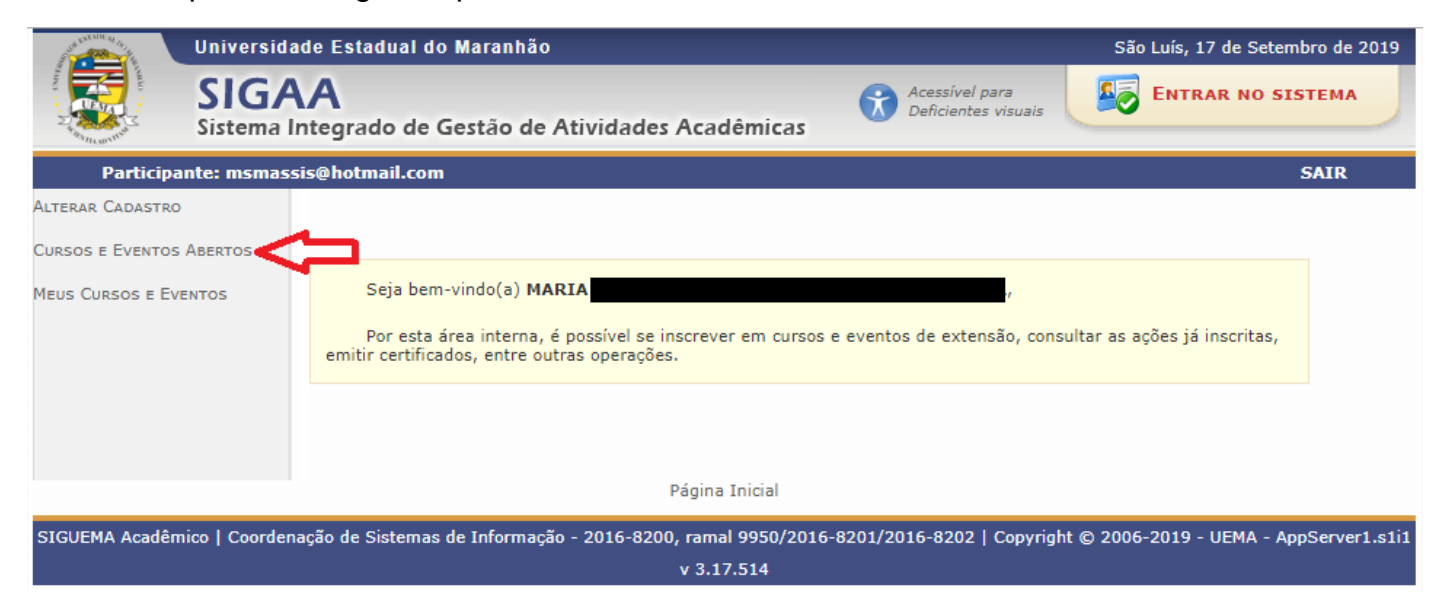

## Passo 9: Selecione o Curso desejado e confirme sua inscrição.

| Uni                                                                                           | Universidade Estadual do Maranhão                                                                                                    |                                                                                         |                                                           |                                                              | São L                                       | São Luís, 17 de Setembro de 2019 |           |                     |  |
|-----------------------------------------------------------------------------------------------|----------------------------------------------------------------------------------------------------|-----------------------------------------------------------------------------------------|-----------------------------------------------------------|--------------------------------------------------------------|---------------------------------------------|----------------------------------|-----------|---------------------|--|
| SI Sist                                                                                       | IGAA<br>tema Integrado de Gest                                                                                                    | ão de Atividades                                                                        | Acadêmicas                                                | Aces<br>Defic                                                | sível para<br>ientes visuai                 | is 💽 I                           | ENTRAR N  | O SISTEMA           |  |
| Participante:                                                                                 | ms @hotmail.com                                                                                                    |                                                                                         |                                                           |                                                              |                                             |                                  |           | SAIR                |  |
| LISTA DE CURSO                                                                                | os e Eventos de Extensi                                                                                                    | о сом Períodos d                                                                        | e Inscrição                                               | ABERTOS                                                      |                                             |                                  |           |                     |  |
|                                                                                               | Caro Usuário(a),<br>Abaixo estão listados os<br>Os cursos e eventos lista<br><b>Observação:</b> Caso o cu<br>inscrição na atividade principi | cursos ou eventos de ex<br>dos em <b>verde</b> são curs<br>so ou evento possua m<br>Il. | ktensão que pos<br>os ou eventos ci<br>ini atividades, si | suem períodos d<br>uja inscrição já fo<br>ó será possível so | e inscrição<br>Di realizada.<br>e inscrever | abertos.<br>nelas após real      | izar      |                     |  |
|                                                                                               |                                                                                                    | BUSCA POR                                                                               | Ações de Ex                                               | <b>(TENSÃO</b>                                               |                                             |                                  |           |                     |  |
|                                                                                               | 📃 Título da Ação:                                                                                                    |                                                                                         |                                                           |                                                              |                                             |                                  |           |                     |  |
|                                                                                               | Tipo de<br>Atividade:                                                                                                    | TODOS V                                                                                 |                                                           |                                                              |                                             |                                  |           |                     |  |
|                                                                                               | 📃 Área Temática:                                                                                                    | SELECIONE                                                                               | ٣                                                         |                                                              |                                             |                                  |           |                     |  |
|                                                                                               | Coordenador:                                                                                                    |                                                                                         |                                                           |                                                              |                                             |                                  |           |                     |  |
|                                                                                               | Período:                                                                                                    | até                                                                                     | Tilterr                                                   |                                                              |                                             |                                  |           |                     |  |
|                                                                                               |                                                                                                    |                                                                                         | FIILFAI                                                   |                                                              |                                             |                                  |           |                     |  |
|                                                                                               | 🕥: Ins                                                                                                    | crever-se 🔍: Ver Det                                                                    | alhes do Curso                                            | ou Evento de                                                 | Extensão.                                   |                                  |           |                     |  |
|                                                                                               | 🤻 : Vist                                                                                                    | ializar Períodos de In                                                                  | scrição Aberto                                            | s para as Mini /                                             | Atividades                                  | 5                                |           |                     |  |
|                                                                                               |                                                                                                    | Inscriç                                                                                 | ões Abertas                                               | (4)                                                          | -                                           | Vagas                            |           |                     |  |
| Título                                                                                        |                                                                                                    |                                                                                         | Tipo                                                      | até                                                          | Total Ap                                    | rovadas Pend                     | lentes Re | stantes             |  |
| CURSO DE ATUALIZA<br>ANIMAIS<br>Coordenação: TIAGO BAR                                        | IÇÃO EM ENDOCRINOLOGIA<br>BALHO LIMA                                                                                                    | DE PEQUENOS                                                                             | CURSO                                                     | 21/09/2019                                                   | 50                                          | 31                               | 1         | 19 🔍 🕥              |  |
| Criação de demandas<br>metodologia lean nos<br>babaçu e pacientes c<br>Coordenação: AUREA CEL | s tecnológicas por meio de o<br>s cases: Comunidades de qu<br>om diabetes e pré diabetes<br>ESTE DA COSTA RIBEIRO                            | esign thinking e<br>ebradeiras de coco                                                  | CURSO                                                     | 30/09/2019                                                   | 80                                          | 0                                | 0         | 80 🔍 🎯              |  |
| PALESTRA DE "SEMI<br>Coordenação: TIAGO BAR                                                   | <b>OLOGIA OFTÁLMICA"</b><br>BALHO LIMA                                                                                                    |                                                                                         | EVENTO                                                    | 19/10/2019                                                   | 100                                         | 2                                | 5         | 98 🔍 🎯              |  |
| Análise Espacial de D<br>Coordenação: CLÁUDIO JO                                              | oados Geográficos<br>DSÉ DA SILVA DE SOUSA                                                                                                   |                                                                                         | CURSO                                                     | 08/11/2019                                                   | 100                                         | 30                               | 0         | 70 🔍 🎯 🎎            |  |
|                                                                                               |                                                                                                    | F                                                                                       | agina Inicial                                             |                                                              |                                             |                                  |           |                     |  |
| SIGUEMA Acadêmico                                                                             | Coordenação de Sistemas de I                                                                                                    | nformação - 2016-8200                                                                   | , ramal 9950/20<br>v 3.17.514                             | 16-8201/2016-8                                               | 202   Copy                                  | rright © 2006-2                  | 019 - UEM | A - AppServer1.s1i1 |  |